## Installing the MySQL Connector JDBC into CDP3 Server

## Note

This page contains instructions for an older version of Server Backup Manager. For up please see the following page:

http://wiki.r1soft.com/display/ServerBackupManager/Install+MySQL+Connector+JDBC

Before you can begin protecting and restoring MySQL databases, you will need to add the MySQL Connector/JDBC (also known as MySQL Connector/J) to your CDP installation.

These instructions will guide you in how to install this file into your CDP3 Server environment.

1. Go to the MySQL website: http://dev.mysql.com/downloads/connector/j/

2. Under the "Connector/J 5.1.13" heading, click the download link for the file called:

- Windows: mysql-connector-java-5.X.XX.zip
- Linux: mysql-connector-java-5.X.XX.tar.gz
  - Note As of 8/2010, the version used in this example is labeled " mysql-connector-java-5.1.13.zip."

| Generally Available (GA) Releases                                             |                                       |
|-------------------------------------------------------------------------------|---------------------------------------|
| Connector/J 5.1.13                                                            |                                       |
| Select Platform:       Platform Independent     Select                        | Looking for previous GA<br>versions?  |
| Platform Independent<br>(Architecture Independent),<br>Compressed TAR Archive | 5.1.13 3.6M Download                  |
| (mysql-connector-java-5.1.13.tar.gz)                                          | MD5: 6bb2bc742d96341ddd4621c07a6fcba1 |
| Platform Independent<br>(Architecture Independent), ZIP                       | 5.1.13 3.8M Download                  |
| (mysql-connector-java-5.1.13.zip)                                             | MD5: 2e1bbd848bc99fe1c8ae9ce980adc2c9 |

## 3. Follow the instructions for registration or log in.

| Please take the time to let us know about you.<br>If this is the first time you have downloaded from us, you will be sent a password to enable you to<br>log into all of the MySQL web sites, including forums and bugs. |  |  |
|----------------------------------------------------------------------------------------------------|--|--|
| New Users<br>Proceed with registration                                                                                                    |  |  |
|                                                                                                    |  |  |

Alternately, skip registration by clicking on the link labeled "No thanks, just take me to the downloads!"

| Please take the time to let us know about you.<br>If this is the first time you have downloaded from u<br>log into all of the MySQL web sites, including forum | is, you will be sent a password to enable you to<br>s and bugs. |
|----------------------------------------------------------------------------------------------------|-----------------------------------------------------------------|
| If you already have a MySQL.com account, save tim                                                                                                    | e by logging in now.                                            |
| Returning Users New Users                                                                                                    |                                                                 |
| Save time by logging in Email: Password: Forgot your password?                                                                                                 | Proceed with registration                                       |
| No thanks, just take me to the downloads!                                                                                                    | Proceed                                                         |

4. Then you will be provided with the needed mirror links. Download and save the file to a temporary directory or known location.

| Opening mysql-connector-java-5.1.13.zip                                                                       | × |  |
|----------------------------------------------------------------------------------------------------|---|--|
| You have chosen to open                                                                                       |   |  |
| which is a: WinRAR<br>from: http://mirror.services.wisc.edu                                                   |   |  |
| What should Firefox do with this file?                                                                        |   |  |
| Open with WinRAR (default)      Save File      Do this <u>a</u> utomatically for files like this from now on. |   |  |
| OK Cancel                                                                                                    |   |  |

5. Extract the Zip or Tar archive in the location you download the file.

6. Look in the newly created directory for a file called mysql-connector-java-5.X.X-bin.jar. This is the file you need.

7. Log on to the CDP 3 Web-based User Interface for your CDP product installation. (See Accessing Standard Edition Web Interface, Accessing Enterprise Edition Web Interface, Accessing Advanced Edition Web Interface.)

| Login    |       |           |
|----------|-------|-----------|
| Username | admin |           |
| Password |       | $\supset$ |
| Login    |       |           |

8. Click on "Configuration" in the CDP Main Menu to open the "Configuration" window.

| Enterprise, Advanced Edition |  |
|------------------------------|--|
| Dashboard                    |  |
| s Groups                     |  |
| Users                        |  |
| Disk Safes                   |  |
| Policy                       |  |
| Recovery Points              |  |
| Task History                 |  |
| Preporting                   |  |
| Configuration                |  |

9. Click "Database Drivers" from the "Configuration" sub-menu.

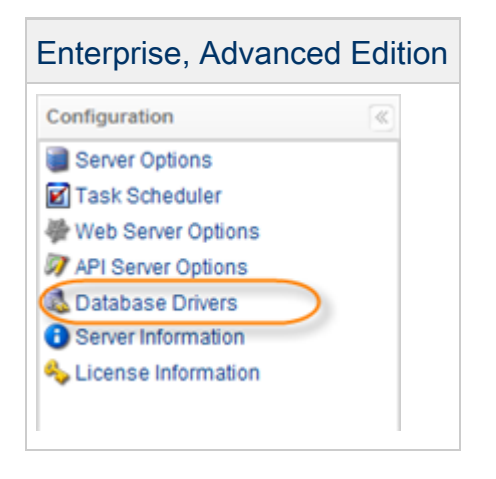

10. You will now see the MySQL Database Driver showing a red status meaning it has not yet been installed. Click the "Upload" button next to the red status.

| MySQL Database Driver |          |
|-----------------------|----------|
| Status                | • Upload |

11. Click the "Browse" button to locate the MySQL connector file.

|                                             | ×      |
|---------------------------------------------|--------|
| Specify a file located in your local system | Browse |
| Upload Cancel                               |        |

12. Locate the MySQL connector .jar file from your extracted Zip or Tar archive.

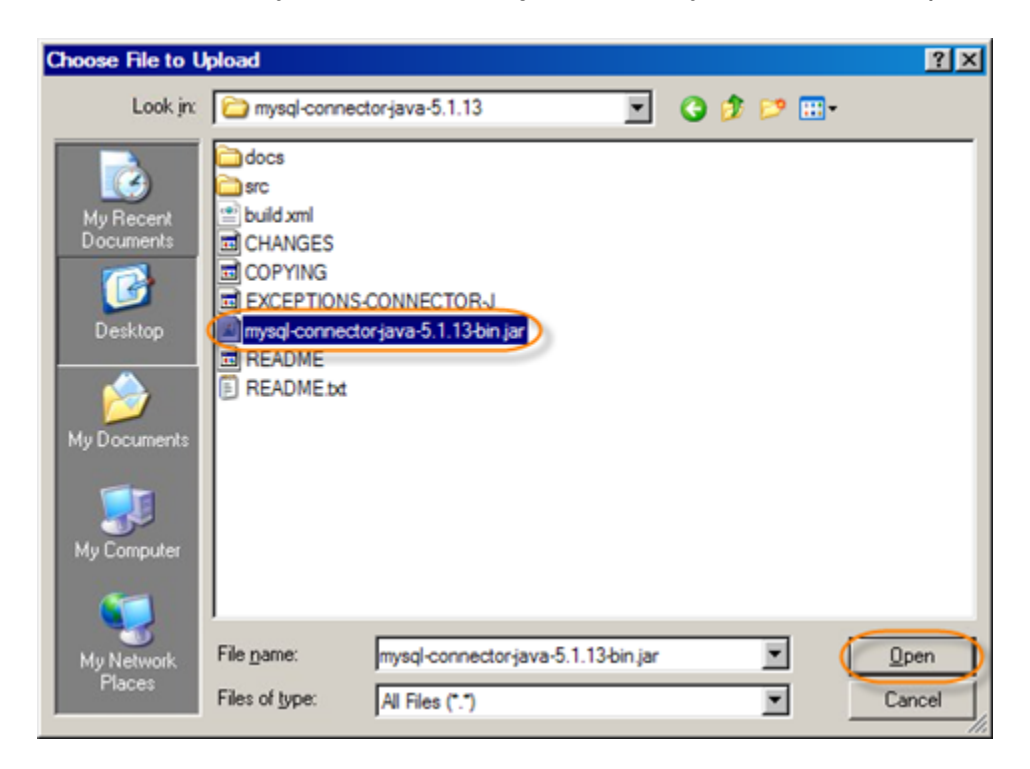

13. The mysql connector file mysql-connector-java-5.X.X-bin.jar should now be displayed in the file upload dialogue. Now click "Upload."

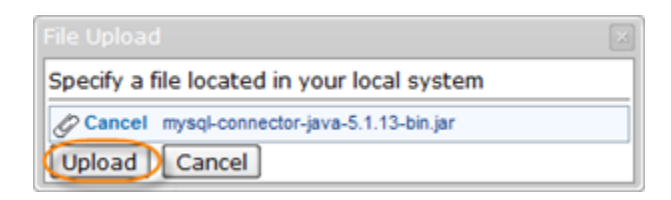

14. If you selected and uploaded a valid MySQL database connector .jar file you will now see the upload was successful.

|                                                        |    | × |
|--------------------------------------------------------|----|---|
| The MySQL database driver was uploaded<br>successfully |    |   |
|                                                        | ОК |   |

15. After clicking "OK" on the upload successful message box, you will see the MySQL database driver has a green status. You are now ready to begin adding a MySQL database instance to your Data Protection Policy.

| MySQL Database Driver |  |  |
|-----------------------|--|--|
| Status                |  |  |

The following steps are described in:

- Enabling Databases Add-On for Agent
- Adding MySQL Instance to the Policy